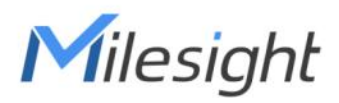

# Outdoor Environment Monitoring Sensor Featuring LoRaWAN®

## **EM500 Series**

User Guide

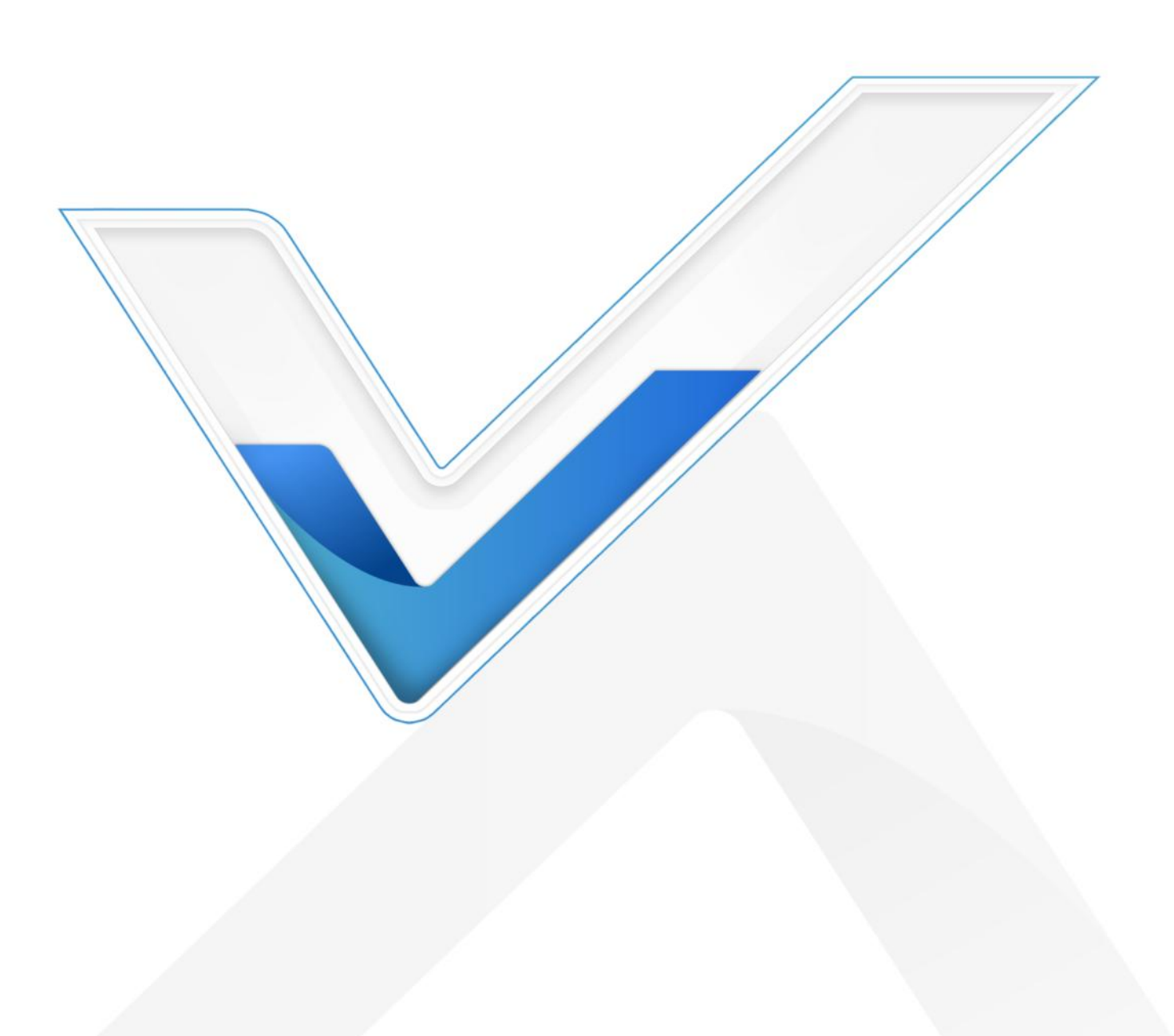

#### Applicability

This guide is applicable to EM500 series sensors shown as follows, except where otherwise indicated.

| Model       | Description                                                 |
|-------------|-------------------------------------------------------------|
| EM500-CO2   | Carbon Dioxide Sensor                                       |
| EM500-LGT   | Light Sensor                                                |
| EM500-PP    | Pipe Pressure Sensor                                        |
| EM500-PT100 | PT100 Temperature Sensor                                    |
| EM500-SMT   | Soil Moisture Sensor                                        |
| EM500-SMTC  | Soil Moisture Moisture, Temperature and Conductivity Sensor |
| EM500-SWL   | Submersible Level Sensor                                    |
| EM500-UDL   | Ultrasonic Distance/Level Sensor                            |

#### **Safety Precautions**

Milesight will not shoulder responsibility for any loss or damage resulting from not following the instructions of this operating guide.

- The device must not be disassembled or remodeled in any way.
- In order to protect the security of the device, please change device password when first configuration. The default password is 123456.
- The device is not intended to be used as a reference sensor, and Milesight will not should responsibility for any damage which may result from inaccurate readings.
- Do not place the device close to objects with naked flames.
- Do not place the device where the temperature is below/above the operating range.
- Make sure electronic components do not drop out of the enclosure while opening.
- When installing the battery, please install it accurately, and do not install the reverse or wrong model.
- The device must never be subjected to shocks or impacts.

#### **Declaration of Conformity**

EM500 series is in conformity with the essential requirements and other relevant provisions of the CE, FCC, and RoHS.

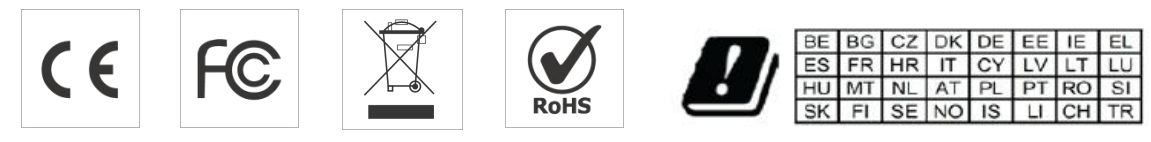

#### **FCC Statement:**

Any Changes or modifications not expressly approved by the party responsible for compliance could void the user's authority to operate the equipment.

This device complies with part 15 of the FCC Rules. Operation is subject to the following two conditions:

(1) This device may not cause harmful interference, and

(2) This device must accept any interference received, including interference that may cause undesired operation.

Note: This equipment has been tested and found to comply with the limits for a Class B digital device, pursuant to part 15 of the FCC Rules. These limits are designed to provide reasonable protection against harmful interference in a residential installation. This equipment generates, uses and can radiate radio frequency energy and, if not installed and used in accordance with the instructions, may cause harmful interference to radio communications. However, there is no guarantee that interference will not occur in a particular installation. If this equipment does cause harmful interference to radio or television reception, which can be determined by turning the equipment off and on, the user is encouraged to try to correct the interference by one or more of the following measures:

-Reorient or relocate the receiving antenna.

-Increase the separation between the equipment and receiver.

-Connect the equipment into an outlet on a circuit different from that to which the receiver is connected.

-Consult the dealer or an experienced radio/TV technician for help.

#### FCC Radiation Exposure Statement:

This equipment complies with FCC radiation exposure limits set forth for an uncontrolled environment. This equipment should be installed and operated with minimum distance 20cm between the radiator& your body. This transmitter must not be co-located or operating in conjunction with any other antenna or transmitter.

#### Copyright © 2011-2022 Milesight. All rights reserved.

All information in this guide is protected by copyright law. Whereby, no organization or individual shall copy or reproduce the whole or part of this user guide by any means without written authorization from Xiamen Milesight IoT Co., Ltd.

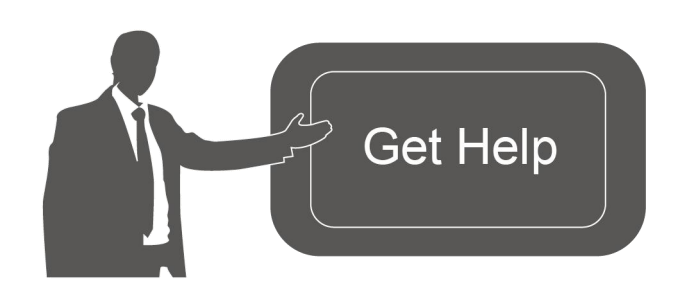

For assistance, please contact Milesight technical support: Email: iot.support@milesight.com

Tel: 86-592-5085280

Fax: 86-592-5023065 Address: Building C09, Software Park III, Xiamen 361024, China

#### **Revision History**

| Date          | Doc Version | Description                                    |
|---------------|-------------|------------------------------------------------|
| Nov. 23, 2020 | V 1.0       | Initial version                                |
| Dec. 7, 2021  | V 1.1       | Content update                                 |
| Apr. 11, 2022 | V 1.2       | 1. EM500-SMT/SMTC supports soil type selection |
|               |             | 2. Add wirings of EM500-PP-G1/2M-4842 and      |
|               |             | EM500-SWL-4846W                                |
|               |             | 3. Support RX2 datarate and frequency settings |

## Contents

| 1. Product Introduction           |
|-----------------------------------|
| 1.1 Overview                      |
| 1.2 Features                      |
| 2. Hardware Introduction          |
| 2.1 Packing List6                 |
| 2.2 Hardware Overview7            |
| 2.3 Dimensions(mm)8               |
| 2.4 Power Button9                 |
| 2.5 Pinouts                       |
| 3. Device Assembly9               |
| 4. Operation Guide                |
| 4.1 Log in the ToolBox            |
| 4.1.1 NFC Configuration 11        |
| 4.1.2 USB Configuration12         |
| 4.2 LoRaWAN Settings              |
| 4.3 Basic Settings                |
| 4.4 Advanced Settings 15          |
| 4.4.1 Data Collection Settings 15 |
| 4.4.2 Calibration Settings 15     |
| 4.4.3 Threshold Settings16        |
| 4.5 Maintenance16                 |
| 4.5.1 Upgrade                     |
| 4.5.2 Backup                      |
| 4.5.3 Reset to Factory Default    |
| 5. Installation                   |
| 6. Milesight IoT Cloud Management |
| 7. Device Payload                 |

## **1. Product Introduction**

#### 1.1 Overview

EM500 series is a sensor mainly used for outdoor environment through wireless LoRa network. EM500 device is battery powered and designed for multiple mounting ways. It is equipped with NFC (Near Field Communication) and can easily be configured by a smartphone or a PC software.

Sensor data are transmitted in real-time using standard LoRaWAN<sup>®</sup> protocol. LoRaWAN<sup>®</sup> enables encrypted radio transmissions over long distance while consuming very little power. The user can obtain sensor data and view the trend of data change through Milesight IoT Cloud or through the user's own Network Server.

#### 1.2 Features

- Up to 15 km communication range
- Easy configuration via NFC
- Standard LoRaWAN<sup>®</sup> support
- Milesight IoT Cloud compliant
- Low power consumption with 19000mAh replaceable battery

## 2. Hardware Introduction

## 2.1 Packing List

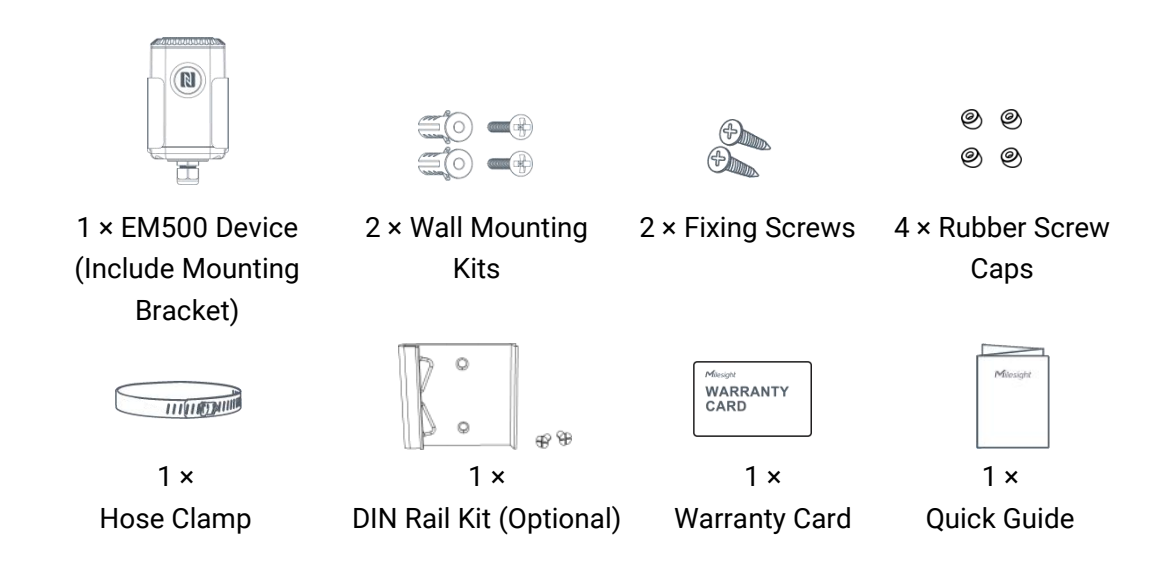

If any of the above items is missing or damaged, please contact your sales representative.

Milesight Milesight IoT

## 2.2 Hardware Overview

EM500 series sensors is made up of a LoRa transceiver and a sensor. Among them, ultrasonic sensors and gas sensors are combined with LoRa transceiver.

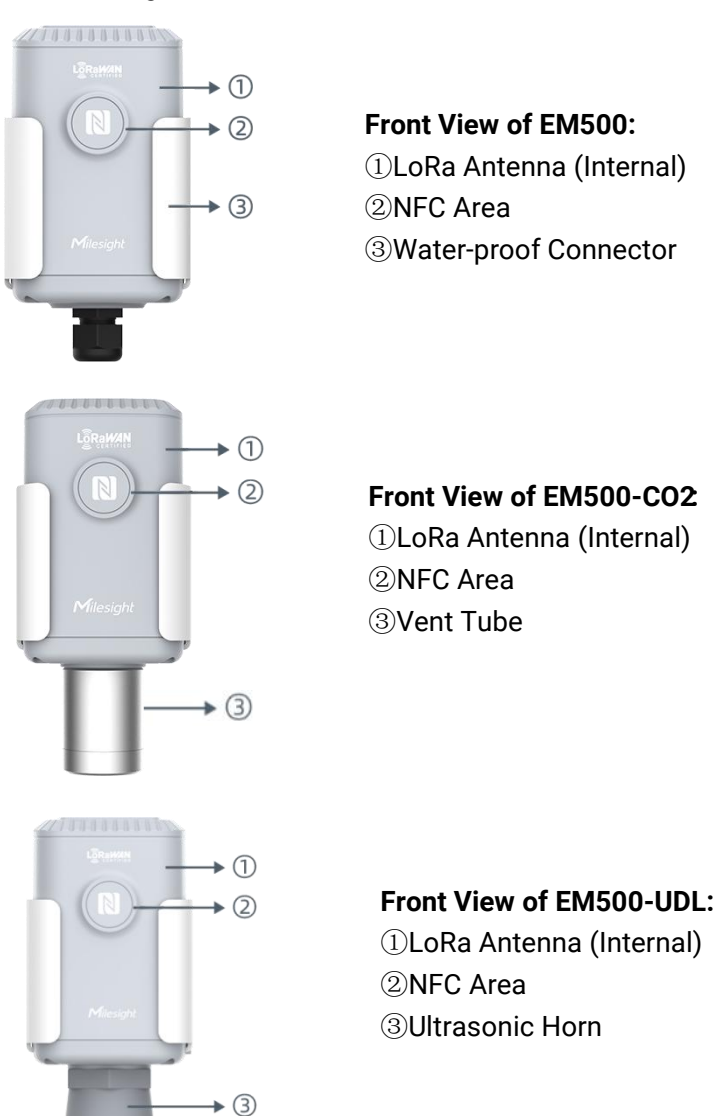

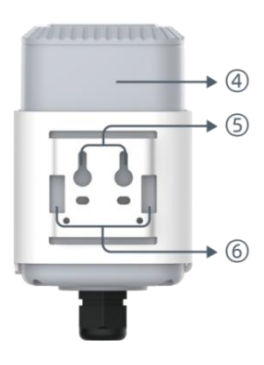

Back View:Battery (Internal)Wall Mounting HolesPole Mounting Holes

## 2.3 Dimensions(mm)

EM500

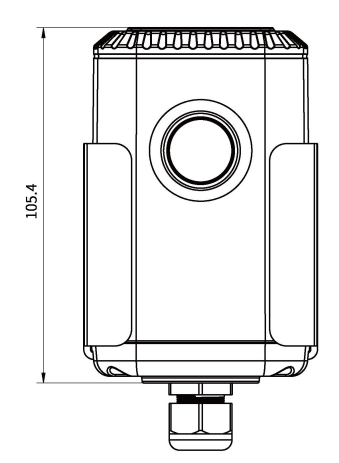

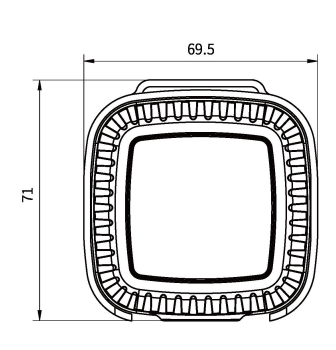

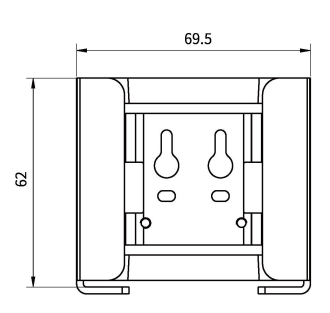

EM500-CO2

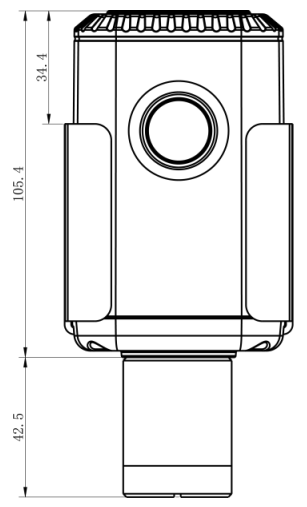

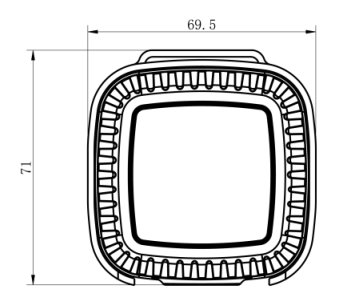

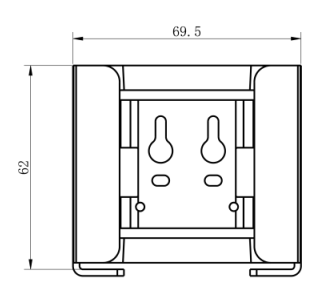

EM500-UDL

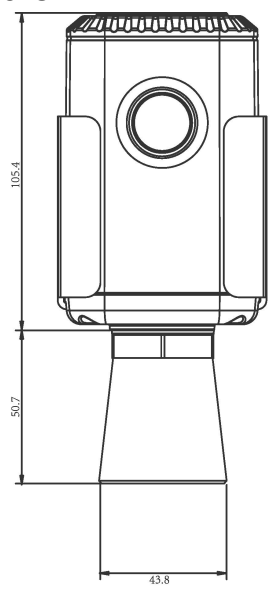

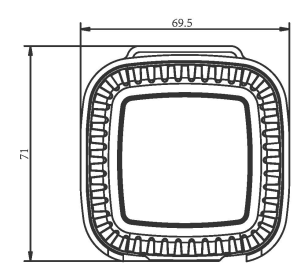

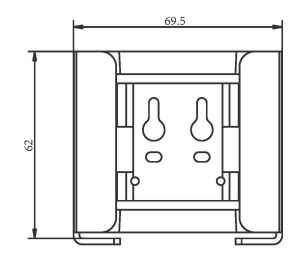

## 2.4 Power Button

**Note:** The LED indicator and power button are inside the device. Switch on/off and reset can also be configured via NFC.

| Function      | Action                                              | LED Indication            |
|---------------|-----------------------------------------------------|---------------------------|
| Turn On       | Press and hold the button for more than 3 seconds.  | Off → On                  |
| Turn Off      | Press and hold the button for more than 3 seconds.  | On → Off                  |
| Reset         | Press and hold the button for more than 10 seconds. | Blink 3 times.            |
| Check         |                                                     | Light On: Device is on.   |
| On/Off Status | Quickly press the power button.                     | Light Off: Device is off. |

## 2.5 Pinouts

For parts of EM500 sensors, you need to connect the sensor part to EM500 transceiver according to the pinouts. You can also find pinouts label on the motherboard.

|          |  |   | PIN | LGT      | PP-4780/S<br>WL | PP-4842/SW<br>L-4846W | PT100    | SMT      | SMTC     |
|----------|--|---|-----|----------|-----------------|-----------------------|----------|----------|----------|
| 1        |  |   | 1   | Black/GN | Pod/CND         | White/CND             | White/GN | Black/G  | Black/GN |
| 2 0      |  |   | 1   | D        | Red/GND         | White/GND             | D        | ND       | D        |
|          |  | 2 | 2   |          |                 | Red/AIN               |          | Yellow/A |          |
| 1        |  |   |     |          |                 | IN                    |          |          |          |
| <b>5</b> |  |   | 3   |          |                 |                       |          |          |          |
|          |  |   | 4   | Blue/B   | White/B         |                       | Red/PT1  |          | White/B  |
| 0        |  |   | 5   | Green/A  | Yellow/A        |                       | Red/PT2  |          | Yellow/A |
|          |  |   | 6   | Red/VOU  | Black/VOU       |                       |          | Brown/V  | Red/VOU  |
|          |  |   | 6   | Т        | Т               | DIACK/ VUUT           |          | OUT      | Т        |

#### Note:

1) For EM500-SMT sensor, VOUT=2.5 V; for other sensors, VOUT=12V;

2) For EM500-SMTC sensor, it has a green cable which does not need to connect to EM500 transceiver, please cut off it or insulated wrap it.

## 3. Device Assembly

For parts of models, you need to connect sensor to the EM500 transceiver to make the whole device work.

1. Take off the mounting bracket on the transceiver, remove the screws, rubber seal and cover on the bottom of the device.

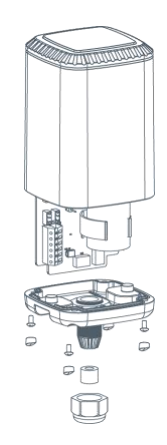

2. Lock the sensor wires to the block according to the label on the motherboard or <u>chapter 2.5</u>, then pass the sensor cable through the cap, rubber seal and cover.

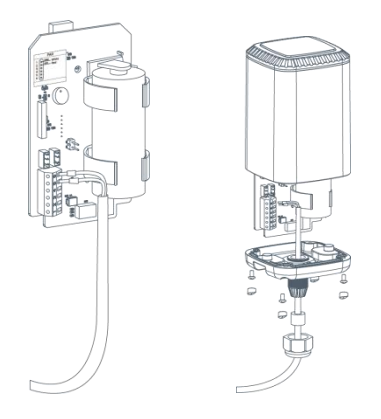

3. Put the motherboard back and restore everything to its due position. When restoring the cover, ensure the arrow faces the front of the transceiver.

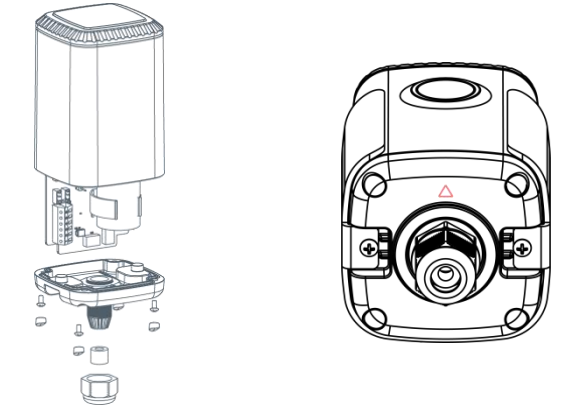

**Note:** Rubber seal and rubber screw caps should be installed accordingly, or the water will come into the device.

## 4. Operation Guide

## 4.1 Log in the ToolBox

EM500 series can be monitored and configured via ToolBox App or ToolBox software. Before configuration, ensure the insulating sheet inside the device has be pulled out and battery is not placed reversed.

## 4.1.1 NFC Configuration

- 1. Download and install "Milesight ToolBox" App from Google Play or Apple App Store.
- 2. Enable NFC on the smartphone and launch Milesight ToolBox.

3. Attach the smartphone with NFC area to the device to read device information. Basic information and settings of the device will be shown on ToolBox App if it's recognized successfully. You can read and configure the device by tapping the Read/Write device on the App. In order to protect the security of the device, please change password when first configuration. The default password is **123456**.

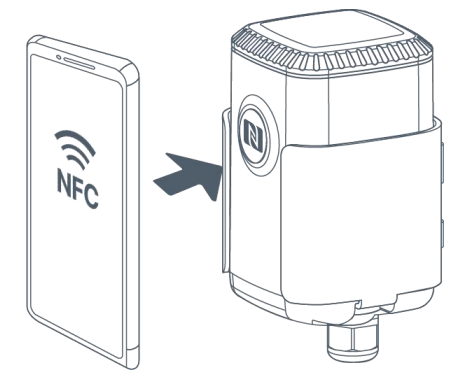

#### Note:

3) Ensure the location of smartphone NFC area and it's recommended to take off phone case.

4) If the smartphone fails to read/write configurations via NFC, keep the phone away and back to try again.

5) EM500 series can also be configured by dedicated NFC reader, which can be purchased from Milesight IoT.

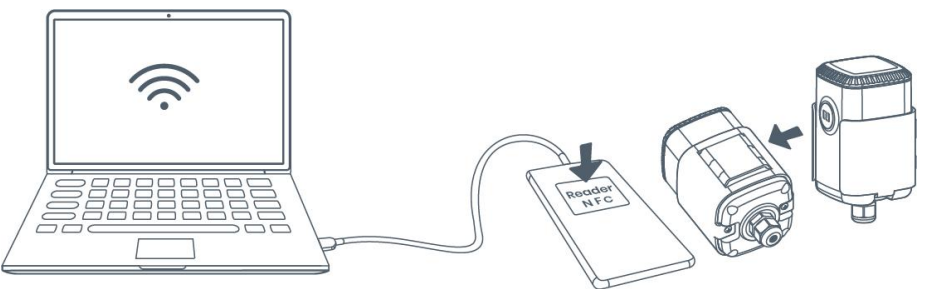

1. Download ToolBox software from www.milesight-iot.com.

2. Release the enclosure of the EM500 transceiver, then connect the device to a computer via Type-C port.

3. Open the ToolBox and select type as "General", then click password to log in ToolBox. (Default password: **123456**)

| ToolBox Settings |         | ×        |
|------------------|---------|----------|
|                  |         |          |
| Туре             | General | <u>•</u> |
| Serial port      | COM4    | -        |
| Login password   |         |          |
| Baud rate        | 115200  | •        |
| Data bits        | 8       | <b>_</b> |
| Parity bits      | None    | -        |
| Stop bits        | 1       | -        |
|                  |         |          |
| Save             | Can     | cel      |
|                  |         |          |

4. After logging in the ToolBox, you can click "Power On" or "Power Off" to turn on/off device and change other settings.

| Status >          |                  | Power Off |
|-------------------|------------------|-----------|
| Model:            | EM500-SMTC-868M  | ^         |
| Serial Number:    | 6126A39347142028 |           |
| PN:               | MEC20            |           |
| Device EUI:       | 24e124126a393471 |           |
| Firmware Version: | 02.25            |           |
| Hardware Version: | 1.3              |           |
| Device Status:    | On               |           |
| Join Status:      | De-Activate      |           |
| RSSI/SNR:         | 0/0              |           |
| Temperature:      | 0°C              |           |
| Humidity:         | 0%               |           |
| Conductivity:     | Disabled         |           |
| Battery:          | 100%             |           |

## 4.2 LoRaWAN Settings

LoRaWAN settings is used for configuring the transmission parameters in LoRaWAN® network.

#### **Basic LoRaWAN Settings:**

Go to **Device->Setting->LoRaWAN Settings** of ToolBox App to configure join type, App EUI, App Key and other information. You can also keep all settings by default.

| Device EUI                   | 24E124126A393471 |
|------------------------------|------------------|
| App EUI                      | 00250C0000010001 |
| Application Port             | 85               |
| Join Type                    | OTAA 💌           |
| Application Key              | ****             |
| Spread Factor                | ⑦ SF10-DR2       |
| Confirmed Mode               | ?⊻               |
| Rejoin Mode                  | ⑦☑               |
| Set the number of packets se | ant 32 packets   |
| ADR Mode                     | 0                |

| Parameters       | Description                                                                                            |  |
|------------------|----------------------------------------------------------------------------------------------------|--|
| Device EUI       | Unique ID of the device which can also be found on the label.                                          |  |
| App EUI          | Default App EUI is 24E124C0002A0001.                                                                   |  |
| Application Port | The port used for sending and receiving data, default port is 85.                                      |  |
| Join Type        | OTAA and ABP mode are available.                                                                       |  |
| Application Key  | Appkey for OTAA mode, default is 5572404C696E6B4C6F52613230313823.                                     |  |
| Device Address   | DevAddr for ABP mode, default is the 5 <sup>th</sup> to 12 <sup>th</sup> digits of SN.                 |  |
| Network Session  | Nwkskey for ABP mode, default is 5572404C696E6B4C6F52613230313823.                                     |  |
| кеу              |                                                                                                    |  |
| Application      | Appskey for ABP mode, default is 5572404C696E6B4C6F526132303138                                        |  |
| Session Key      |                                                                                                    |  |
| RX2 Data Rate    | RX2 data rate to receive downlinks.                                                                    |  |
| RX2 Frequency    | RX2 frequency to receive downlinks. Unit: Hz                                                           |  |
| Spread Factor    | If ADR is disabled, the device will send data via this spread factor.                                  |  |
| Confirmed Mode   | If the device does not receive ACK packet from network server, it will resend<br>data 3 times at most. |  |

| Rejoin Mode | Reporting interval ≤ 30 mins: device will send specific mounts of LoRaMAC      |
|-------------|--------------------------------------------------------------------------------|
|             | packets to check connection status every 30 mins; If no reply after specific   |
|             | packets, the device will re-join.                                              |
|             | Reporting interval > 30 mins: device will send specific mounts of LoRaMAC      |
|             | packets to check connection status every reporting interval; If no reply after |
|             | specific packets, the device will re-join.                                     |
| ADR Mode    | Allow network server to adjust datarate of the device.                         |

#### Note:

- 1) Please contact sales for device EUI list if there are many units.
- 2) Please contact sales if you need random App keys before purchase.
- 3) Select OTAA mode if you use Milesight IoT cloud to manage devices.
- 4) Only OTAA mode supports rejoin mode.

## 4.3 Basic Settings

Go to "Device Settings -> Basic" of ToolBox software or "Device -> Settings -> General Settings" of ToolBox App to change the reporting interval, etc.

| Reporting Interval | 10  | min      |
|--------------------|-----|----------|
| Temperature Unit   | ⑦ ℃ | <u> </u> |
| Change Password    |     |          |

| Parameters         | Description                                                           |  |  |
|--------------------|-----------------------------------------------------------------------|--|--|
|                    | Reporting interval of transmitting data to network server.Default: 10 |  |  |
| Reporting Interval | mins, Range: 1-1080 mins.                                             |  |  |
|                    | For EM500-CO2/SMTC/PT100 sensor, change the temperature unit          |  |  |
|                    | displayed on the ToolBox.                                             |  |  |
| Temperature Unit   | Note:                                                                 |  |  |
|                    | 1) The temperature unit in the reporting package is fixed as °C.      |  |  |
|                    | 2) Please modify the threshold settings if the unit is changed.       |  |  |
| Pressure Unit      | For EM500-PP sensor, change the pressure unit displayed on the        |  |  |
|                    | ToolBox.                                                              |  |  |
|                    | Note:                                                                 |  |  |
|                    | 1) The pressure unit in the reporting package is fixed as kPa.        |  |  |

|                  | 2) Please modify the threshold settings if the unit is changed.                                      |
|------------------|----------------------------------------------------------------------------------------------------|
|                  | For EM500-SMT/SMTC sensor, change the suitable soil type. It only works with bardware V2.0 and above |
| Soil Type        | SMT: Mineral soil, potting soil and rockwool are optional.                                           |
|                  | <b>SMTC:</b> Mineral soil, sandy soil, clay and organic soil are optional.                           |
| Change Password  | Change the password for ToolBox App or software to read/write this                                   |
| onange i assword | device.                                                                                              |

## 4.4 Advanced Settings

#### 4.4.1 Data Collection Settings

Go to "Device Settings->Basic" of ToolBox software or "Device -> Settings -> Data Collection Settings" of ToolBox App to select the data you need to monitor. This feature is only supported by EM500-CO2and EM500-SMTC sensors.

## Data Collection Settings (?)

Temperature&Humidity 🛛

Conductivity

#### 4.4.2 Calibration Settings

#### **Numerical Calibration:**

ToolBox supports numerical calibration for all items. Go to "**Device Settings -> Basic**" of ToolBox software or "**Device -> Settings -> Calibration Settings**" of ToolBox App to type the calibration value and save, the device will add the calibration value to raw value.

| Temperature Calibration |       |    |
|-------------------------|-------|----|
| Current Raw Value       | 0 °C  |    |
| Calibration Value       | -1    | °C |
| Final Value             | -1 °C |    |
| Humidity Calibration    |       |    |

#### **CO<sub>2</sub> Calibration:**

For EM500-CO2 ToolBox provides more calibration methods:

Manual Calibration: Put the device in an open outdoor environment for more than 10 minutes

and click this button to calibrate the CO<sub>2</sub> value.

Factory Calibration Restored: Clean the manual calibration and turn back to factory calibration.

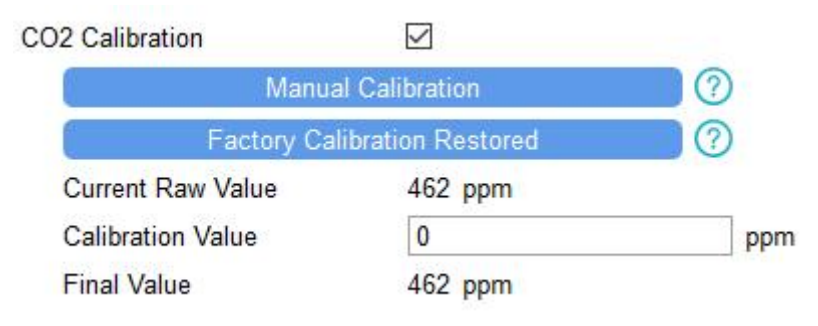

#### **Abnormal Value Prevention:**

For EM500-PT100/SWL/UDL, ToolBox provides abnormal value prevention feature for accurant results. If the current value exceeds the range of previous value, the sensor will discard the current value and remeasure again. Take 20% as example, if last value is 5 and max range is 10, the next value should within the range 3-7, or the sensor will measure again.

| Abnormal Value Prevention |  |
|---------------------------|--|
| Maximum Range: 50 m       |  |
| Set Value (1): 20 %       |  |
|                           |  |

#### 4.4.3 Threshold Settings

Go to **"Device Settings->Basic**" of ToolBox software or **"Device->Setting->Threshold Settings**" of ToolBox App to enable the threshold settings and input the threshold. EM500 series will upload the current data instantly after the threshold is triggered.

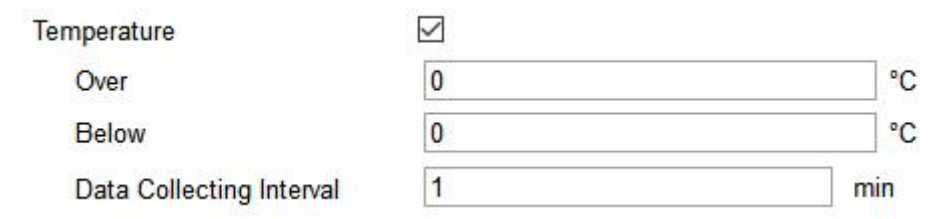

#### 4.5 Maintenance

#### 4.5.1 Upgrade

#### **ToolBox Software:**

1. Download firmware from www.milesight-iot.com to your PC.

2. Go to "Maintenance -> Upgrade" of ToolBox software, click "Browse" to import firmware and upgrade the device. You can also click "Up to Date" to search for the latest firmware of the

#### device and upgrade.

ī.

| Upgrade           | Backup and Reset |   |        |     |
|-------------------|------------------|---|--------|-----|
| Model:            | EM500-SMTC-868N  |   |        |     |
| Firmware Version: | 02.25            |   |        |     |
| Hardware Version: | 1.3              |   |        |     |
| Domain:           | Beijing Server   | • |        |     |
| FOTA:             | Up to date       |   |        |     |
| Lindate Locally   |                  |   | Browse | Upg |

#### **ToolBox App:**

- 1. Download firmware from www.milesight-iot.com to your smartphone.
- 2. Open ToolBox App and click "Browse" to import firmware and upgrade the device.

#### Note:

- 1) Operation on ToolBox is not supported during the upgrade.
- 2) Only Android version ToolBox supports the upgrade feature.

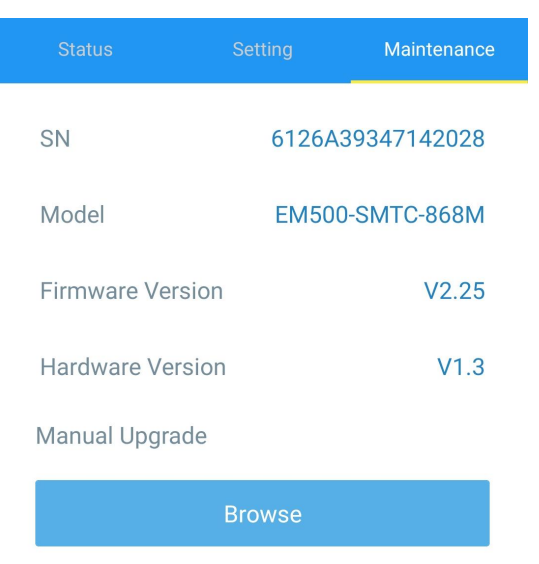

#### 4.5.2 Backup

EM500 devices support configuration backup for easy and quick device configuration in bulk.

Milesight IoT

Backup is allowed only for devices with the same model and LoRa frequency band.

1. Go to "Template" page on the App and save current settings as a template. You can also edit the template file.

2. Select one template file which saved in the smartphone and click "Write", then attach to another device to write configuration.

| Template |                     |                             |  |  |  |  |
|----------|---------------------|-----------------------------|--|--|--|--|
|          |                     |                             |  |  |  |  |
| ۶        | EM500-UDL-868M_20   | <b>201124</b><br>4 17:06:26 |  |  |  |  |
| 2        | EM300-TH-915M_202   | <b>10112</b><br>2 14:85:12  |  |  |  |  |
| 2        | New Templa          | ate                         |  |  |  |  |
| >_       | Please enter templa | te name                     |  |  |  |  |
| >-       | Temp & Hum Sensor   |                             |  |  |  |  |
|          | Cancel              | ОК                          |  |  |  |  |
|          |                     |                             |  |  |  |  |

Note: Slide the template item left to edit or delete the template. Click the template to edit the configurations.

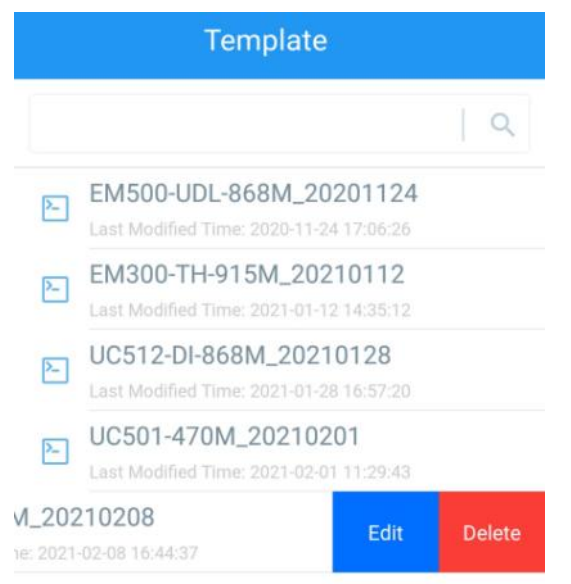

#### 4.5.3 Reset to Factory Default

Please select one of following methods to reset device:

Via Hardware: Hold on power button (internal) for more than 10s.

Via ToolBox Software: Go to "Maintenance->Backup and Reset" to click "Reset".

| Upgrade        | Backup and Reset |     |        |        |
|----------------|------------------|-----|--------|--------|
|                |                  |     |        |        |
|                |                  |     |        |        |
| Config Backup  | Exp              | ort |        |        |
| Config File    |                  |     | Browse | Import |
| Restore Factor | ry Defaults Res  | et  |        |        |

**Via ToolBox App:** Go to "Device->Maintenance" to click "Reset", then attach smart phone with NFC area to device to complete reset.

|                         |       | Maintenance |  |  |  |
|-------------------------|-------|-------------|--|--|--|
| SN                      | 6126A | 39347142028 |  |  |  |
| Model                   | EM50  | D-SMTC-868M |  |  |  |
| Firmware Vers           | ion   | V2.25       |  |  |  |
| Hardware Vers           | sion  | V1.3        |  |  |  |
| Manual Upgrade          |       |             |  |  |  |
| Browse                  |       |             |  |  |  |
| Restore Factory Default |       |             |  |  |  |
|                         | Reset |             |  |  |  |

## 5. Installation

EM500 transceiver support wall, pole and DIN rail mounting. Before installation, ensure the mounting bracket has fixed to the device via screws.

#### Wall Mounting:

1. Drill 2 holes on the wall according to the mounting bracket, then fix the wall plugs into the wall.

2. Fix the mounting bracket to the wall via screws.

3. Put the device onto the mounting bracket, then fix the device to the bracket with 2 fixing screws.

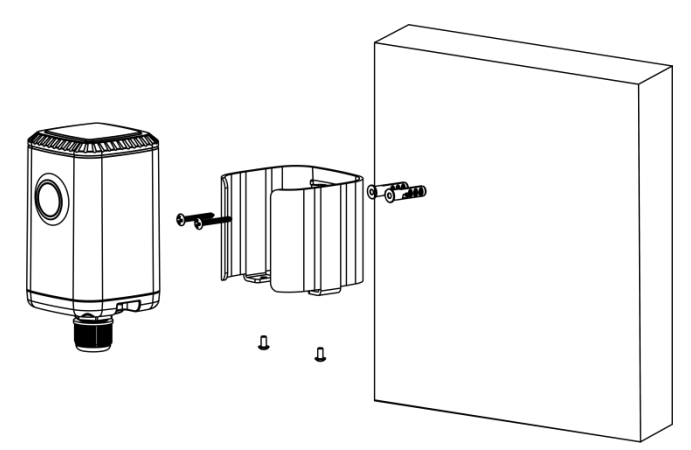

#### **Pole Mounting:**

Straighten out the hose clamp and slide it through the rectangular holes in the mounting bracket, wrap the hose clamp around the pole. After that use a screwdriver to tighten the locking mechanism by turning it clockwise.

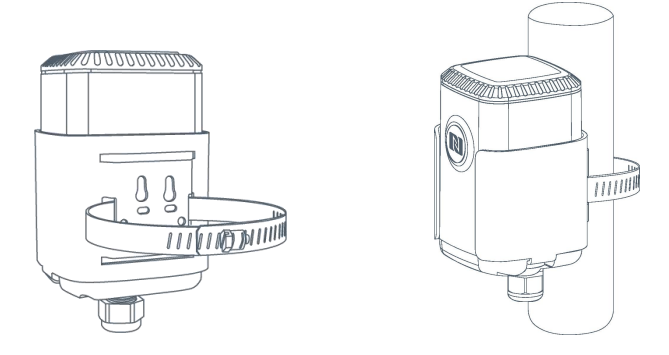

#### **DIN Rail Mounting:**

Use 2 pcs of M3  $\times$  6 flat head Phillips screws to fix the mount clip to the bracket, and then hang the device to the DIN rail. The width of DIN rail is 3.5 cm.

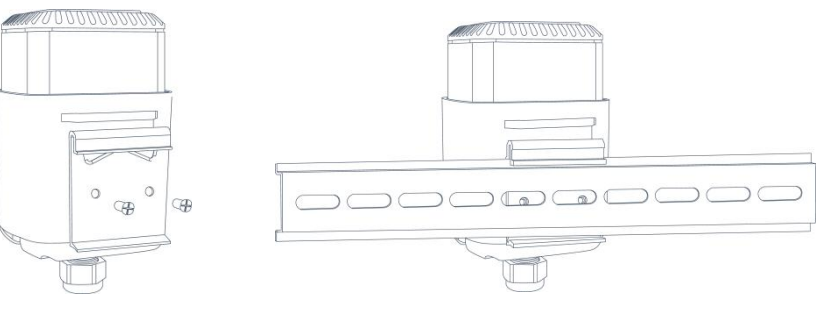

## 6. Milesight IoT Cloud Management

EM500 series can be managed by Milesight IoT Cloud platform. Milesight IoT cloud is a comprehensive platform that provides multiple services including device remote management and data visualization with the easiest operation procedures. Please register a Milesight IoT Cloud account before operating following steps.

1. Ensure Milesight LoRaWAN<sup>®</sup> gateway is online in Milesight IoT Cloud. For more info about connecting gateway to cloud please refer to gateway's user guide.

| ② Dashboard     | Devices |        | Gateways                   | +                                                  |                   |               |
|-----------------|---------|--------|----------------------------|----------------------------------------------------|-------------------|---------------|
| My Devices      | Search  |        | Q                          | ⊘ Normal 1                                         | Inactive 0        | + New Devices |
| 🖄 Map           |         | Status | Name                       | Associated Devices<br>(Joined /Not Joined /Failed) | Last Updated      |               |
| ifu Triggers    |         | at     | UG Gateway<br>6222A3243835 | 0 / <u>0</u> / <u>0</u> <u>Detail</u>              | a few seconds ago | 0 <u>v</u> Ø  |
| Event Center 46 |         |        |                            |                                                    |                   |               |
| Sharing Center  |         |        |                            |                                                    |                   | < 1 >         |

2. Go to "My Devices" page and click "+New Devices". Fill in the SN of device and select an associated gateway.

| * SN:                 | 6126A23760337006                 |  |
|-----------------------|----------------------------------|--|
| * Name:               | EM500                            |  |
| * Associated Gateway: | UG Gateway                       |  |
| * Device EUI:         | 24e124126A237603                 |  |
| * Application Key:    | 5572404c696e6b4c6f52613230313823 |  |
|                       |                                  |  |

3. After the device is online in Milesight IoT Cloud, you can check the data via webpage or mobile App and create dashboard for it.

| Milesight IoT Cloud |         |                           |              |            |                  |                     | iot.demo@     | milesight.com 🔵  |
|---------------------|---------|---------------------------|--------------|------------|------------------|---------------------|---------------|------------------|
| ② Dashboard         | Devices | Gateways                  | +            |            |                  |                     |               |                  |
| My Devices          | EM500   | Q                         | 1            | ⊘ Normal 8 | Alarm 0          | 4 S Inactive 0      |               | + New Devices    |
| 🖄 Map               | Status  | Name                      |              |            | Interface Status |                     | Update Time   |                  |
| Ifo Triggers        |         | 6126A42194728107          |              |            |                  |                     |               |                  |
| Reports             |         | Garden LGT -              | 680lux       |            |                  |                     |               |                  |
| Event Center 99+    | - all   | EM500<br>6126A23760337006 | Illumination |            |                  |                     | 5 minutes ago |                  |
| 🛆 Sharing Center    |         | EM500-CO2                 | 28.6°C       | 48.5%      | 677ppm           | 1013.4hPa           |               | ~ - ~            |
| Q Me                | u al    | 6126B01760996007          | Temperature  | Humidity   | CO2              | Barometric Pressure | 8 minutes ago | (i) <u>M</u> (i) |

## 7. Device Payload

EM500 Series use the standard Milesight IoT payload format based on IPSO. Please refer to the *EM500 Series Communication Protocol*; for decoders of Milesight IoT products please click <u>here</u>.

-END-